## TUTORIAL PENGISIAN KUISIONER

### 1. LOGIN KE SISTEM INFORMASI AKADEMIK (SIAKAD) UIM

Klik Link : https://akad.uimedan.ac.id/

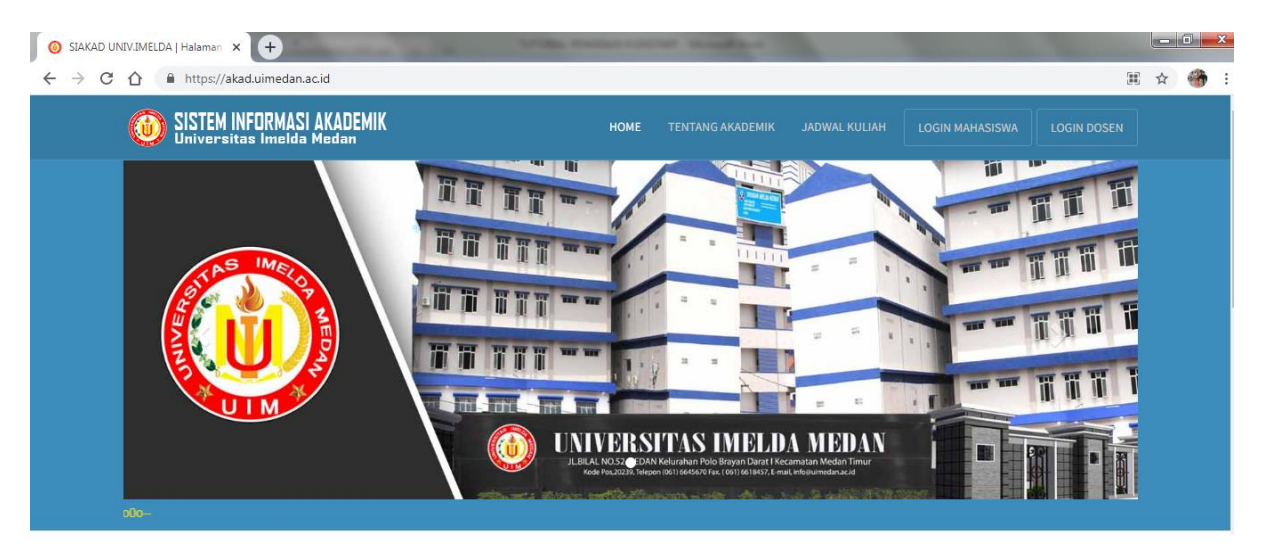

#### 2. LOGIN DOSEN

https://akad.uimedan.ac.id/dosen

#### Masukkan User Dan Password SIAKAD -> Klik login

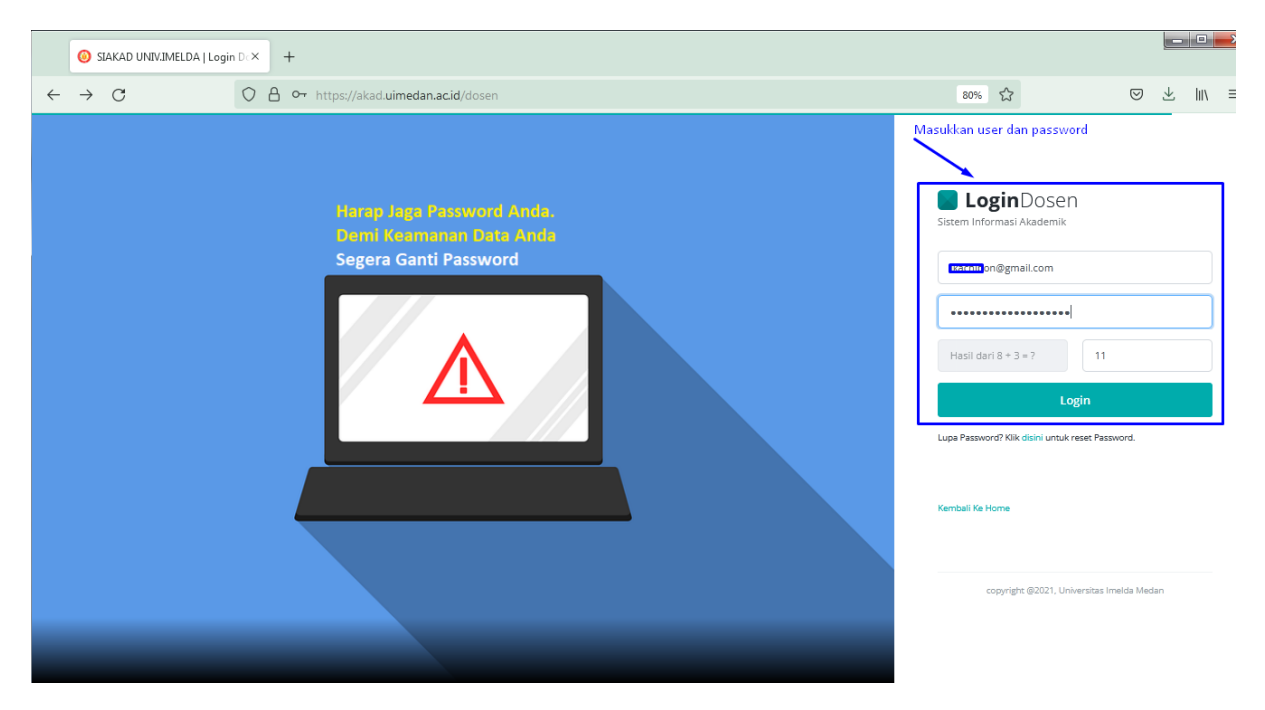

#### 3. Klik Oke dan Isi Kuisioner

| 🎯 SIAKAD UNIV.IMELDA J                   | × +              |                                                                                                  |                      |                     |    |                    |     | ×   |
|------------------------------------------|------------------|--------------------------------------------------------------------------------------------------|----------------------|---------------------|----|--------------------|-----|-----|
| $\leftarrow \  \   \rightarrow \  \   G$ | 080              | https://akad. <b>uimedan.ac.id</b> /isikuisioner                                                 |                      | 80% 🏠               |    | $\bigtriangledown$ | ⊻ ⊫ | \ ≡ |
|                                          |                  | STAKAD UNTVIMELDA                                                                                |                      |                     |    |                    |     | ,   |
|                                          | Silahka<br>kampu | an mengisi kuisioner terlebih dahulu. Masukan dan saran anda merupakan eval<br>s ini!            | luasi demi perbaika  | n pelayanan di      |    |                    |     | 5   |
|                                          | No               | Nama Kuisioner                                                                                   | Jumlah<br>Pertanyaan | Aksi                |    |                    |     |     |
|                                          | 1                | Kuisioner Kepuasan Tenaga Kependidikan Terhadap Layanan Universitas Imelda Medan<br>(Tahun-2020) | 20                   | Sudah Dikerjakan    |    |                    |     |     |
|                                          | 2                | KUESIONER TINGKAT KEPUASAN TENAGA KEPENDIDIKAN TERHADAP LAYANAN MANAJEMEN                        | 26                   | Mulai Isi Kuisioner |    |                    |     |     |
|                                          |                  | Kembali Ke Home                                                                                  |                      |                     |    |                    |     |     |
|                                          |                  |                                                                                                  |                      |                     |    |                    |     |     |
|                                          |                  |                                                                                                  |                      | Klik Isi Kuision    | er |                    |     |     |
|                                          |                  |                                                                                                  |                      |                     |    |                    |     |     |
|                                          |                  |                                                                                                  |                      |                     |    |                    |     |     |
|                                          |                  |                                                                                                  |                      |                     |    |                    |     |     |
|                                          |                  |                                                                                                  |                      |                     |    |                    |     |     |

4. Klik Mulai Mengisi Kuisioner

|              | 🧿 SIAKAD UNIV.IMELDA | ×  | +                 |        |                                                                                                    |       |
|--------------|----------------------|----|-------------------|--------|----------------------------------------------------------------------------------------------------|-------|
| $\leftarrow$ | $\rightarrow$ G      | 08 | https://akad.uim  | edan.a | ac.id/isikuisioner/mulai/WTRTcmE1SVFDZUc4aUZub3VOcnVaUT09                                                                                                    | 80% ☆ |
|              |                      |    |                   |        | SIAKAD UNIVIMELDA                                                                                                    |       |
|              |                      |    | Nama              | :      | Rika Indriani, S.Kom                                                                                                    |       |
|              |                      |    | Nama Kuisioner    | 1      | KUESIONER TINGKAT KEPUASAN TENAGA KEPENDIDIKAN TERHADAP LAYANAN MANAJEMEN                                                                                                    |       |
|              |                      |    | Jumlah Pertanyaan | +      | 26                                                                                                    |       |
|              |                      |    | Keterangan        | :      | Partisipasi anda untuk mengisi instrumen ini objektif sangat besar artinya bagi Universitas Imelda Medan untuk<br>mendapatkan masukan yang akurat dalam rangka perbaikan dan peningkatan pelayanan |       |
|              |                      |    |                   |        | Mulai Mengisi Kuisioner                                                                                                    |       |
|              |                      |    |                   |        | Kembali                                                                                                    |       |

5. Isilah seluruh intrumen ini sesuai dengan pengalaman, pengetahuan, persepsi dan keadaan yang sebenarnya; -> Simpan dan Lanjutkan

|     | 0                | SIAKAD UNIV.IMELDA  KUESION ×                                                | +                                                                                               |       |      | <b>- 0 </b> - X |
|-----|------------------|------------------------------------------------------------------------------|-------------------------------------------------------------------------------------------------|-------|------|-----------------|
| ~   | $\rightarrow$    | C 0 8                                                                        | https://akad.uimedan.ac.id/isikuisioner/kerjakan/WTRTcmE1SVFDZUc4aUZub3VOcnVaUT09               | 80% ☆ | . ⊲  | ;    \ ≡        |
| KUI | ISION            | ER                                                                           |                                                                                                 |       | Rika | Indriani, S.Kom |
|     | Soal N<br>Sebuti | iomor : 24 -> Aspek Kebutuhan Suasan<br>an tingkat kepuasan anda terhadap ke | a Keja -> Kuantilatif<br>etersediaaan jam kejä yang sudah ditetapkan oleh kebijakan pemerintah? |       |      |                 |
|     | 0                | Sangat Tidak Puas                                                            |                                                                                                 |       |      |                 |
|     | 0                | Tidak Puas                                                                   |                                                                                                 |       |      |                 |
|     | 0                | Puas                                                                         |                                                                                                 |       |      |                 |
|     | 0                | Sangat Puas                                                                  |                                                                                                 |       |      |                 |
|     |                  |                                                                              | Simpan & Lanjutkan                                                                              |       |      |                 |
|     |                  |                                                                              | Jumlah Soal Kuisioner : 26                                                                      |       |      |                 |

|                                                | Jumlah     |            |
|------------------------------------------------|------------|------------|
| No Nama Kuisioner                              | Pertanyaan | Aksi       |
| 1 Kuisioner Kepuasan Tenaga Kep                |            | Sudah      |
| (Tahun-2020)                                   |            | Dikerjakan |
|                                                |            |            |
| 2 KUESIONER TINGKAT KEPUASAN                   |            | Sudah      |
|                                                |            | Dikeijakan |
|                                                |            |            |
| Selamat                                        |            |            |
| Selamat:                                       |            |            |
| Terima Kasih!!, Anda telah mengisi Kuisioner I | KUESIONER  |            |
| TINGKAT KEPUASAN TENAGA KEPENDIDIKAN           | I TERHADAP |            |
|                                                |            |            |

# **TERIMAKASIH**